# **East Stroudsburg University**

# **Warrior Payment Plan Instructions**

Step 1: Enroll through the myESU Portal. Enter your Username and Password.

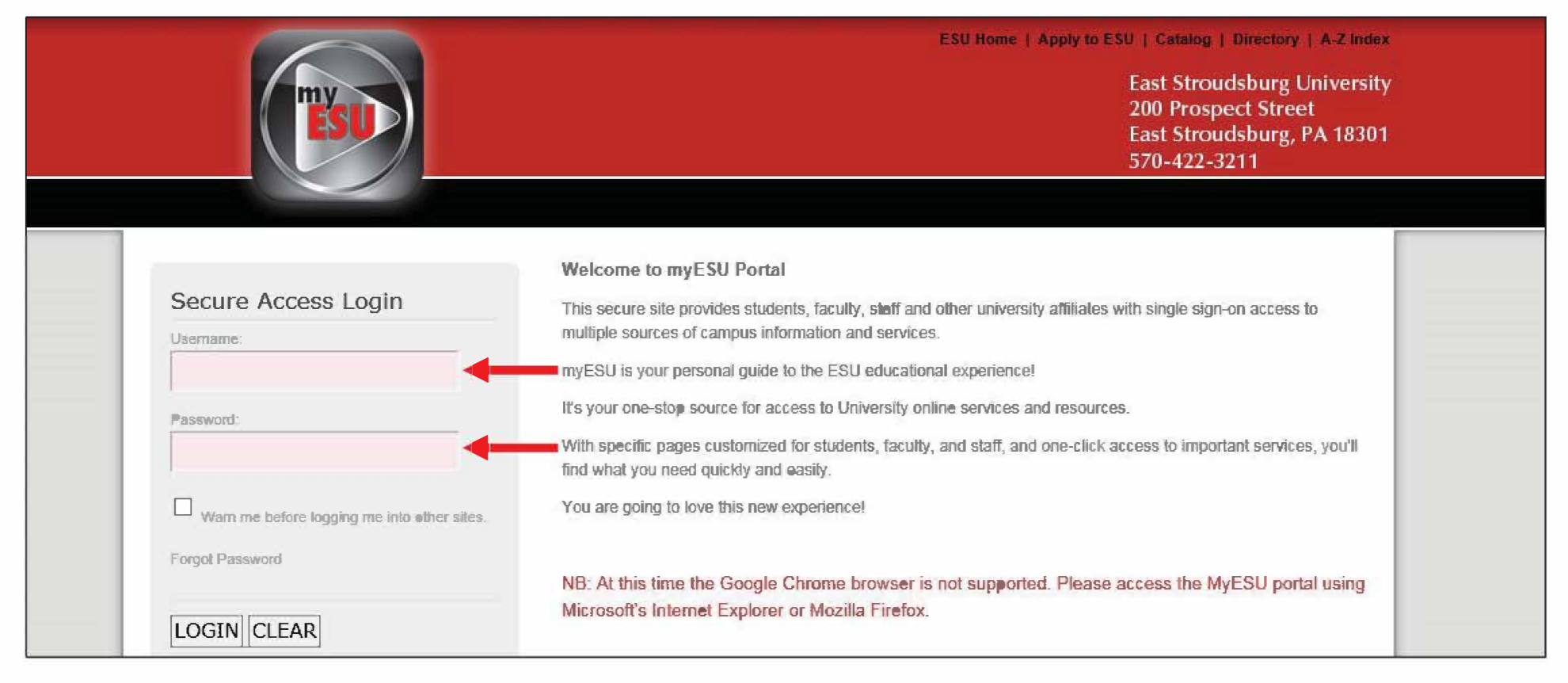

#### Step 2: Select the Students Tab

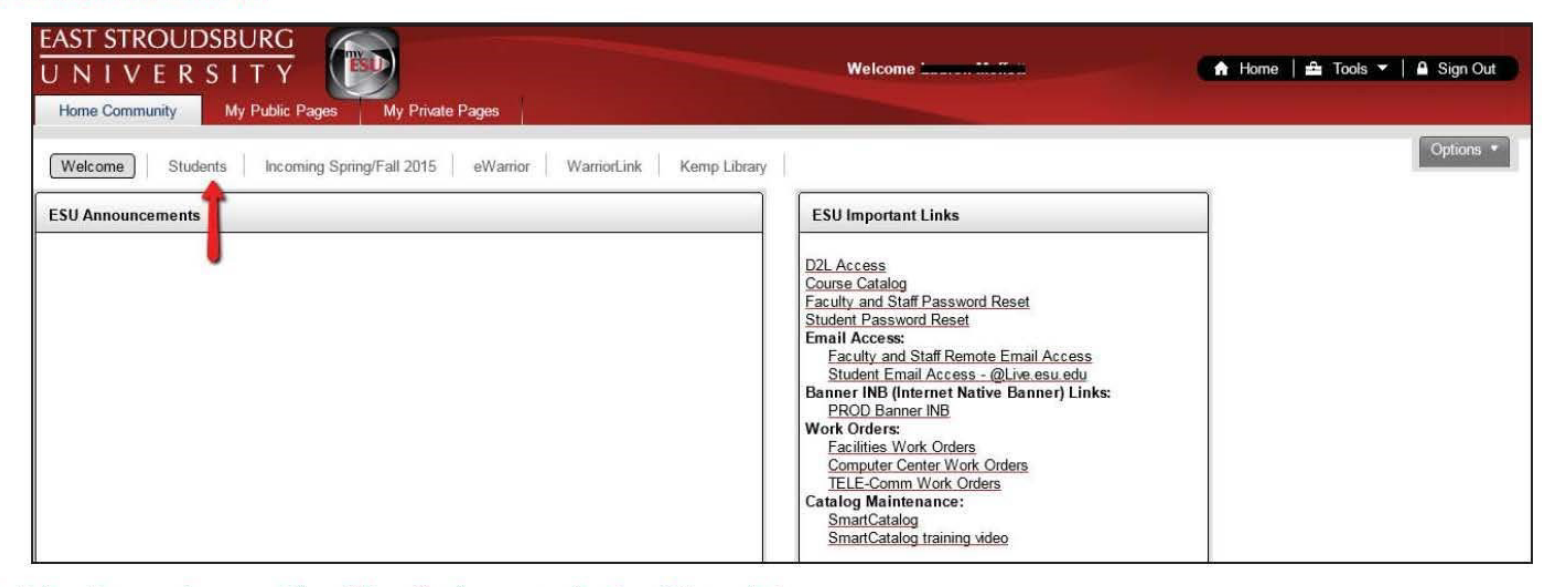

#### Step 3: Select Set up a Payment Plan. This will take you to the TouchNet website.

| Welcome Students Incoming Spring/Fall 2015 eWarrior WarriorLink Kemp Library | - Option                                                                                                    |
|------------------------------------------------------------------------------|----------------------------------------------------------------------------------------------------|
| Student Survey Tools                                                         |                                                                                                    |
| Confirm Your Enro                                                            | ollment for                                                                                                    |
| Textbook Purchase                                                            | Student Billing Tools           View My Bill           Pay My Bill           Payment Plans           View My Account Holds           Setup Direct Deposit (Click on Refunds and Create a Profile) |
| Student Grades           No Data Found                                       | 1098-T Tax Information Financial Aid Awards                                                                                                    |
| Select Another Term V Go                                                     | Financial Aid Awards                                                                                                    |

### Step 4: Click on Enroll Now

| ESI            | J Ea          | st Stroudsb           | urg Univer           | sity               |                | Important Billing in | iformia<br>L |
|----------------|---------------|-----------------------|----------------------|--------------------|----------------|----------------------|--------------|
| My Account F   | ayments       | Payment Plans         | e Statements         | eDeposits          | eRefunds       |                      |              |
| Payment P      | lans          |                       |                      |                    |                |                      |              |
| Available P    | ayment F      | lans                  |                      |                    |                |                      |              |
| You are not co | urrently enro | lled in a payment pla | n for the current te | rm. To enroll in p | payment plans, | select Enroll Now.   |              |

Step 5: Click on the down arrow next to "Select Term" to view available plans. !

| ES           | ESU East Stroudsburg University |                        |                    |                 |          |  |  |
|--------------|---------------------------------|------------------------|--------------------|-----------------|----------|--|--|
| My Account   | Payments                        | Payment Plans          | eStatements        | eDeposits       | eRefunds |  |  |
| Account Paym | ent Payme                       | ant History Auto       | matic: Bill Paymer | u.              |          |  |  |
| Plan En      | rollment                        |                        |                    |                 |          |  |  |
| Se           | elect Paymen                    | t Plan                 | Schedule P         | ayment Plan     |          |  |  |
| View av      | ailable plans for               | tem:                   |                    | Sele            | ct       |  |  |
| If plans are | e available for π               | nultiple accounts, you | must select both a | ccount and term | u -      |  |  |

Step 6: You are taken to the following screen where you can view the details of the plan. Click the green Continue button if you want to proceed with this payment plan or the green Cancel button if you do not want to proceed.

| Select Payment Plan                           | Schedule Payment Plan                  | Payment Plan Agreement |
|-----------------------------------------------|----------------------------------------|------------------------|
| View available plans for term:                | Select                                 |                        |
| If plans are available for multiple accounts, | you must select both account and term. |                        |
| Pavment Plan                                  |                                        |                        |
| Payment Plan Details<br>Term(s):              |                                        |                        |
| Previous balance term(s):                     |                                        |                        |
| Enrollment deadline:                          |                                        |                        |
| Scheduled Payments:                           |                                        |                        |
| Setup fee:                                    |                                        |                        |
| Minimum down payment:                         |                                        |                        |
| Number of payments:                           |                                        |                        |
| Payment frequency:                            |                                        |                        |

Step 7: Your payment plan is based on actual charges and credits which include payments, financial aid disbursed, and anticipated financial aid). This screen shows you what will be included in your payment plan. Click on the green button Display Schedule to see what your scheduled payments will be under the plan.

| Account                                                                                               | Payments                                                            | Payment                   | Plans                                                                                                    | eStat                  | ements                            | eD        | eposits   | eRefi      | Inds                    |                                         | _                     |         |          |                    |
|----------------------------------------------------------------------------------------------------|---------------------------------------------------------------------|---------------------------|----------------------------------------------------------------------------------------------------|------------------------|-----------------------------------|-----------|-----------|------------|-------------------------|-----------------------------------------|-----------------------|---------|----------|--------------------|
| count Paymen                                                                                          | t Paymen                                                            | nt History                | Auto                                                                                                    | omatic B               | ill Payme                         | ent       |           |            |                         |                                         |                       |         |          |                    |
| Plan Enro                                                                                             | llment                                                              |                           |                                                                                                    |                        |                                   |           |           |            |                         |                                         |                       |         |          |                    |
| Sele                                                                                                  | ct Payment                                                          | Plan                      |                                                                                                    | Sc                     | hedule l                          | Paym      | ent Plar  |            |                         | Paymer                                  | it Pla                | in Ag   | reeme    | nt                 |
|                                                                                                    |                                                                     | te listed held            |                                                                                                    | da tha mi              |                                   | t activit |           | account    | and may                 | not necessa                             | rily m                | atch v  | our late | st billing         |
| Please note<br>statement. F<br>payment sch                                                            | nat all amount<br>or more inform<br>edule carefully                 | ation about<br>before com | recent of the time of the time | charges a<br>your enro | nd/or cre<br>nd/or cre<br>nlment. | dits, pl  | ease viev | / your act | ivity sind              | e last state                            | ment                  | Pleas   | se revie | w your             |
| Please note<br>statement. F<br>payment sch<br>Eligible Cha                                            | mat all amount<br>or more inform<br>edule carefully<br>arges and Cl | ation about<br>before com | recent of the second of the second of the se | harges a your enro     | and/or cre<br>allment.            | dits, pl  | ease viev | your act   | ivity sind              | e last state                            | ment                  | Pleas   | se revie | w your             |
| Please note<br>statement. F<br>payment sch<br>Eligible Cha<br>Description<br>Tuition                  | nat all amount<br>or more inform<br>edule carefully<br>arges and Ci | redits                    | recent of apleting                                                                                                    | harges a               | and/or cre<br>oliment.            | dits, pl  | ease viev | your act   | ivity sind<br>arges(\$) | e last state                            | ment<br>C             | Pleas   | se revie | w your             |
| Please note<br>statement. F<br>payment sch<br>Eligible Cha<br>Description<br>Tuition<br>Fees          | arges and C                                                         | redits                    | recent of the the test of the test of the test of the test of the test of the test of the test of the test of the test of the test of the test of the test of the test of the test of the test of the test of the test of the test of the test of the test of test of test of  | sharges a              | and/or cre<br>ollment.            | dits, pl  | ease viev | Chi        | ivity sind<br>arges(\$) | e last state<br>6,176.<br>787.          | ment<br>C<br>00<br>50 | Pleas   | s(\$)    | w your             |
| Please note<br>statement. F<br>payment sch<br>Eligible Cha<br>Description<br>Tuition<br>Fees<br>Loans | arges and C                                                         | redits                    | recent of apleting                                                                                                    | your enro              | and/or cre<br>ollment.            | dits, pl  | ease viev | Chi        | ivity sind<br>arges(\$) | e last state<br>6,176.<br>787.          | 00<br>50              | . Pleas | se revie | 6,184.00           |
| Please note<br>statement. F<br>payment sch<br>Eligible Cha<br>Description<br>Tuition<br>Fees<br>Loans | nat all amount<br>or more inform<br>edule carefully<br>arges and Ci | redits                    | pleting                                                                                                    | your enro              | and/or cre<br>ollment.            | dits, pl  | ease viev | Cha        | arges(\$)               | e last state<br>6,176.<br>787.<br>Balan | 000<br>500<br>ce      | . Pleas | se revie | 6,184.00<br>779.50 |

Step 8: You can view the details of your payment plan from this screen. You can also view the charges and credits used to calculate your monthly installments. The semester plan has a one-time Setup Fee of \$35 plus a 20% down payment due immediately when setting up your payment plan. The

payment plan requires 4 additional payments. This screen shows you your payment schedule with due dates and amounts. NOTE: Because your payment plan is based on actual charges and credits, your monthly installments will adjust every time there are changes to these. You will receive an email notification when your installments change for any reason (add a class, drop a class, make a payment).

| Select Payment Plan                                                                                                    | Schedule Payment Plan                                                                                                    | Payment F                                                                | Plan Agreement                                      |
|----------------------------------------------------------------------------------------------------|----------------------------------------------------------------------------------------------------|--------------------------------------------------------------------------|-----------------------------------------------------|
| Please note that all amounts listed below in<br>statement. For more information about rece<br>payment schedule carefully before complet | clude the most recent activity on your activity on your activity on your activity on your activity on your activity of the second second | count, and may not necessarily<br>our <b>activity since last stateme</b> | match your latest billing<br>nt. Please review your |
| Eligible Charges and Credits                                                                                                    |                                                                                                    |                                                                          |                                                     |
| Description                                                                                                    |                                                                                                    | Charges(\$)                                                              | Credits(\$)                                         |
| Tuition                                                                                                    |                                                                                                    | 6,176.00                                                                 |                                                     |
| Fees                                                                                                    |                                                                                                    | 787.50                                                                   |                                                     |
| Loans                                                                                                    |                                                                                                    |                                                                          | 6,184.00                                            |
|                                                                                                    |                                                                                                    | Balance                                                                  | 779.50                                              |
| Recalculate Schedule<br>Payment Schedule                                                                                                |                                                                                                    | Down payment.                                                            | 155.90                                              |
| Description                                                                                                    |                                                                                                    | Due Date                                                                 | Amount(\$)                                          |
| Setup fee                                                                                                    |                                                                                                    | Due now                                                                  | 35.00                                               |
| Down payment                                                                                                    |                                                                                                    | Due now                                                                  | 155.90                                              |
| Installment 1                                                                                                    |                                                                                                    | 8/21/15                                                                  | 155.90                                              |
| Installment 2                                                                                                    |                                                                                                    | 9/21/15                                                                  | 155.90                                              |
| Installment 3                                                                                                    |                                                                                                    | 10/21/15                                                                 | 155.90                                              |
| Installment 4                                                                                                    |                                                                                                    | 11/21/15                                                                 | 155.90                                              |
|                                                                                                    |                                                                                                    | Total of installment                                                     | s: 623.60                                           |

Step 9: At the bottom of the same screen, you can choose to setup automatic payments. If you select Yes for this option, you must select the payment method to be used to automatically make a payment on each due date. If you select No for this option, you must come back and sign in each month to make your payments on or before the due date. Once you make your selection, click the Continue button.

|                                                                                                    | Total due now:                        | 190.90      |
|----------------------------------------------------------------------------------------------------|---------------------------------------|-------------|
| Set up Automatic Payments<br>Would you like to set up payments to be made automatically on the dates shown a | above?                                |             |
| Yes, I want to set up my payments. Let me choose the payment method that will aut date.                      | comatically be used to make a payment | on each due |
| O No, I don't want to set up payments. I will come back and make each payment on or                          | before the due date.                  |             |
| Continue Back Cancel                                                                                         |                                       |             |

Step 10: Click on the down arrow to view the payment methods available (credit card, electronic check from a personal checking account, or personal savings account). After you choose your payment method, click on the green Select button

| My Account                                                                                                    | Payments Pa                                                                                                    | yment Plans                                                                                                    | eStatements                                                                                                    | eDeposits                                                  | eRefunds                                                                   |                                                          |
|----------------------------------------------------------------------------------------------------|----------------------------------------------------------------------------------------------------|----------------------------------------------------------------------------------------------------|----------------------------------------------------------------------------------------------------|------------------------------------------------------------|----------------------------------------------------------------------------|----------------------------------------------------------|
| Account Payme                                                                                                    | ent Payment Hi                                                                                                    | story Auton                                                                                                    | natic Bill Payment                                                                                                    |                                                            |                                                                            |                                                          |
| Plan Enr                                                                                                    | ollment                                                                                                    |                                                                                                    |                                                                                                    |                                                            |                                                                            |                                                          |
| Select I                                                                                                    | Payment Plan                                                                                                    | Schedule F                                                                                                    | ayment Plan                                                                                                    | Select P                                                   | ayment Method                                                              | Payment Plan Agreement                                   |
| You must     The select     You are n     If installm      Select Pay      Payment     Select Pa      Select      *Credit card p     payment serve      Electronic C     number and a     personal che     checks, i.e. c | pay the plan fees be<br>ted payment method<br>esponsible for makin<br>ent amounts change<br>ment Method<br>Method<br>Back Canc<br>payments are handle<br>vice.<br>Check - Electronic pa<br>account number. Par<br>account number. Par<br>cking or savings acc<br>redit cards, home ec | efore enrollment of<br>d will be used to p<br>g sure that the pa-<br>(due to new char<br>(due to new char<br>el<br>el<br>ed through PayPa<br>ayments require a<br>yments can be m<br>ount. You cannot<br>quity, traveler's ch | an be processed.<br>way fees due today<br>ayment method ren<br>rges or credits), the<br>th®, a tuition<br>bank routing<br>ade from a<br>tuse corporate<br>tecks, etc. | and all future in<br>nains valid for th<br>e scheduled pay | stallments automatica<br>ne duration of this pay<br>ments will adjust acco | Ily on the date they are due.<br>ment plan.<br>ordingly. |

Step 11: You can now view your Payment Plan Agreement. You must click the box next to "I Agree" to indicate you agree to the terms and conditions of the agreement. You can print the agreement for your records by clicking on the green button Print Agreement or you can click on the green button View Worksheet which provides you with an itemization of the amount to be financed with the plan. Finally, click on the green button Continue to go to the next screen and pay your \$35 Enrollment Fee and 20 down payment.

| Select Payment Plan                                                                                                    | Schedule Payment Plan                                                                                                    | Select Payment Method                                                                                                    | Payment Plan Agreement                                                                                                    |
|----------------------------------------------------------------------------------------------------|----------------------------------------------------------------------------------------------------|----------------------------------------------------------------------------------------------------|----------------------------------------------------------------------------------------------------|
| Please read the following agree                                                                                                    | sement carefully before you continue.                                                                                                    |                                                                                                    |                                                                                                    |
| Annual Percentage Rate                                                                                                    | The cost of your credit as a yearly                                                                                                    | rate.                                                                                                    | 0.00                                                                                                    |
| Finance Charge                                                                                                    | The dollar amount the credit will co                                                                                                    | st you, including all fees.                                                                                                    | \$35.0                                                                                                    |
| Amount Financed                                                                                                    | The amount of credit provided to ye                                                                                                    | ou or on your behalf.                                                                                                    | \$568.0                                                                                                    |
| Total of Payments                                                                                                    | The amount you will have paid after                                                                                                    | r you have made all payments as so                                                                                                    | heduled. \$623.6                                                                                                    |
| ue date specified for each inst<br>ayments, or financial aid adjus                                                                                                    | d that I have scheduled my 4 installme<br>allment. I understand that INSTALLME<br>tments. I also agree to pay the payment                                          | nt payments and these payments wi<br>INT AMOUNTS MAY CHANGE over<br>it plan setup fee of \$35,00, as well a                                                          | I automatically be processed on the time to account for any new charges<br>a rry service charges assess by                                                                                                    |
| ouchNet PayPath tuition servic<br>erms of this agreement may en<br>ayable by law. (2) refuse subsi<br>4) withhold grades, diplomas, o<br>offection costs are paid in full.                      | ses for paying plan down payments or<br>title East Stroudsburg University of<br>equent registration for any classes and<br>r transcripts from being released until | installments using a credit card. I als<br>PA to (1) declare the full balance plu<br>for drop current classes (3) deny fut<br>the unpaid balance, as well as all att | o understand that failure to meet the<br>s late fees immediately due and<br>ure enrollment in any payment plan, a<br>orney fees, legal expenses, and othe                                                                                                    |
| nstallment 1 in the amount of \$                                                                                                    | 155.90 due on 8/21/15.                                                                                                    |                                                                                                    |                                                                                                    |
| nstallment 2 in the amount of \$                                                                                                    | 155.90 due on 9/21/15.                                                                                                    |                                                                                                    |                                                                                                    |
| nstallment 3 in the amount of \$                                                                                                    | 155.90 due on 10/21/15.                                                                                                    |                                                                                                    |                                                                                                    |
| nstallment 4 in the amount of \$                                                                                                    | 155.90 due on 11/21/15.                                                                                                    |                                                                                                    |                                                                                                    |
| his agreement is dated Tuesda                                                                                                    | ky, July 21, 2015.                                                                                                    |                                                                                                    |                                                                                                    |
| or fraud detection purposes, y                                                                                                    | our internet address has been logged:                                                                                                    |                                                                                                    |                                                                                                    |
|                                                                                                    | 12 PM CDT                                                                                                    |                                                                                                    |                                                                                                    |
| at //21/15 /:40                                                                                                    | NTERED HEREON CONSTITUTES A                                                                                                    | A statistical state of the second structure was set and                                                                                                    | states a state of second second |
| INVERSE INFORMATION E<br>ROSECUTION UNDER BOTH<br>ULLEST EXTENT OF THE LA                                                                                                    | FEDERAL AND STATE LAWS OF T                                                                                                    | HE UNITED STATES, VIOLATORS                                                                                                    | WILL BE PROSECUTED TO THE                                                                                                    |
| INV FALSE INFORMATION E<br>ROSECUTION UNDER BOTH<br>ULLEST EXTENT OF THE LA<br>o revoke this authorization agr                                                                                  | I FEDERAL AND STATE LAWS OF T<br>W.<br>eement you must contact billing@po-                                                                                         | S FRAUD AND SUBJECTS THE P<br>HE UNITED STATES, VIOLATORS<br>box.esu.edu.                                                                                            | WILL BE PROSECUTED TO THE                                                                                                    |
| INV FALSE INFORMATION E<br>ROSECUTION UNDER BOTH<br>ULLEST EXTENT OF THE LA<br>o revoke this authorization agr<br>thint and retain a copy of this ag                                            | I FEDERAL AND STATE LAWS OF T<br>W.<br>eement you must contact billing@po-<br>preement.                                                                            | S PRADO AND SUBJECTS THE PA                                                                                                    | NATY ENTERING SAME TO FELON<br>WILL BE PROSECUTED TO THE                                                                                                    |
| NY FALSE INFORMATION E<br>ROSECUTION UNDER BOTH<br>ULLEST EXTENT OF THE LA<br>o revoke this authorization agr<br>thint and retain a copy of this ag<br>lease check the box below to re          | I FEDERAL AND STATE LAWS OF T<br>W.<br>eement you must contact billing@po-<br>preement.<br>agree to the terms and continue.                                        | S FRAUD AND SUBJECTS THE PA                                                                                                    | NATY ENTERING SAME TO FELON<br>WILL BE PROSECUTED TO THE                                                                                                    |
| NY FALSE INFORMATION E<br>ROSECUTION UNDER BOTH<br>ULLEST EXTENT OF THE LA<br>To revoke this authorization agr<br>Print and retain a copy of this ag<br>Sease check the box below to a<br>large | I FEDERAL AND STATE LAWS OF T<br>W,<br>eement you must contact billing@po-<br>preement.<br>agree to the terms and continue.                                        | S FRAUD AND SUBJECTS THE PA                                                                                                    | NATY ENTERING SAME TO FELON                                                                                                    |

Step 12: You are now taken to PayPath to pay your Warrior Payment Plan Enrollment Fee and your 20% down payment. The first screen will show your Student ID number and the Term for the Payment Plan. Click the green Continue button to go to the next screen.

| East Strougsburg University Logo                                                               |                                                                                                    |
|------------------------------------------------------------------------------------------------|----------------------------------------------------------------------------------------------------|
| This service allows you to make<br>University student accounts. A<br>be added to your payment. | n Payment Service!<br>e credit or debit card payments for East Stroudsburg<br>non-refundable PayPath Payment Service fee of 2.75% will |
| Transaction Details                                                                            | 0000000                                                                                                    |
| Term:                                                                                          | Fall 2015                                                                                                    |
| PayPath Payment Service acce                                                                   | ots:                                                                                                    |
|                                                                                                | DCcard Control                                                                                                    |
| Continue Cancel                                                                                |                                                                                                    |

Step 13: The next screen will show the amount you need to pay when setting up your plan which includes your \$35.00 Enrollment Fee plus your 20% down payment. In the example below, the Payment Amount of \$743.51 = Enrollment Fee of \$35.00 + 20% Down Payment of \$708.51. IMPORTANT NOTE: In addition to this amount, you will be required to pay a non-refundable PayPath Service fee of 2.75% (with a minimum charge of \$3.00) if using a credit card when paying. Click the green Continue button to go to the next screen.

| vPath. | Payment Service |                                                                                                    |
|--------|-----------------|----------------------------------------------------------------------------------------------------|
|        |                 | 1. Amount       2. Card Information       3. Submit       4. Receipt         Payment Amount Information         In addition to the amount paid to East Stroudsburg University, a non-refundable PayPath         Payment Service fee of 2.75% will be added to your payment with a Minimum charge of |
|        |                 | Payment amount: \$743.51                                                                                                    |
|        |                 | Continue Cancel                                                                                                    |

### Step 14: If you are paying by credit card, enter your payment card information on this screen. Click the purple Continue button to go to the next screen.

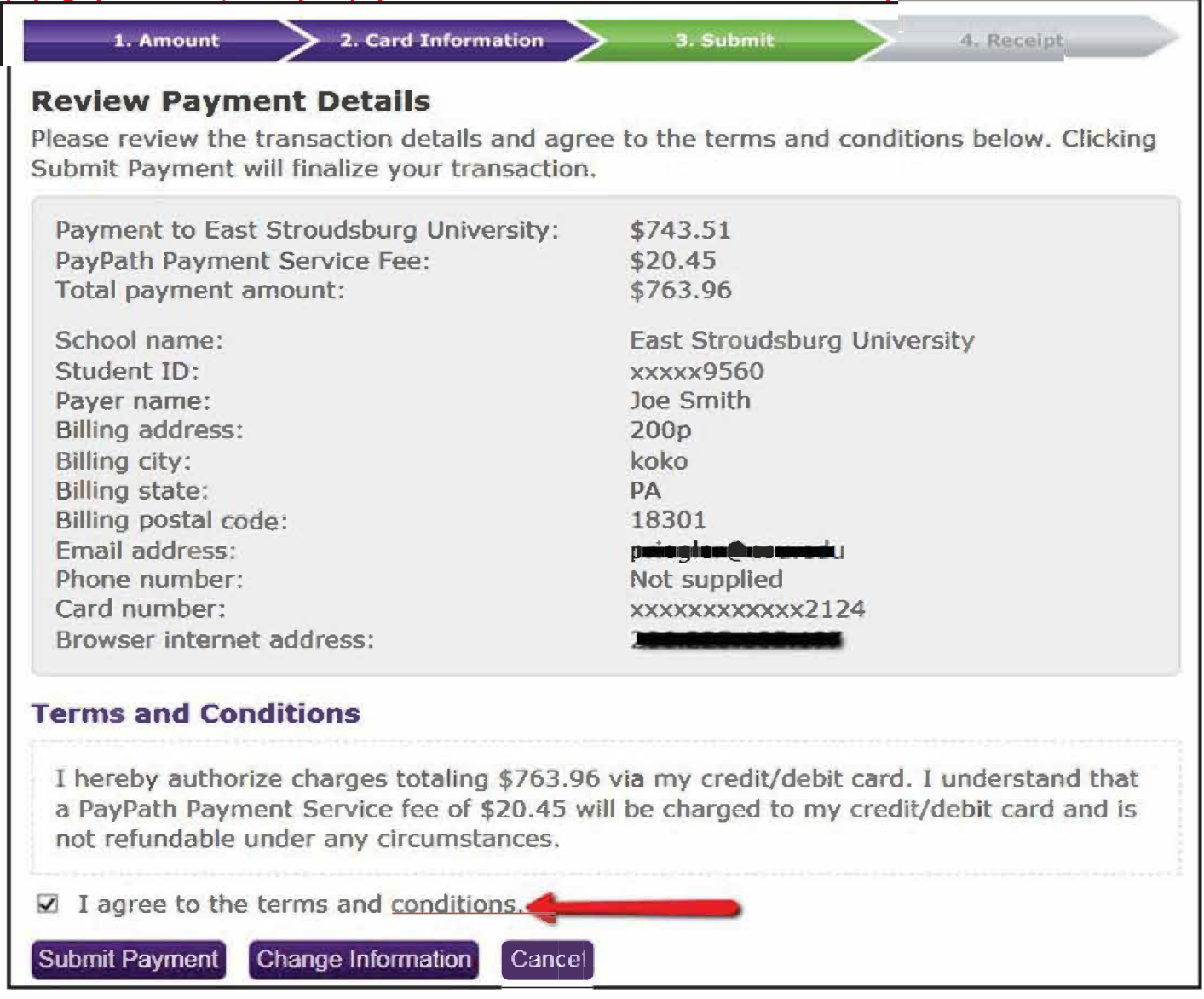

Step 15: Your payment details are displayed on this screen. Review these details and if everything is correct and if you agree to the terms and conditions outlined in the agreement, click the box I agree to the terms and conditions and then click the purple button Submit Payment. If you need to make changes, click the purple box Change Information.

| Payment Card Information<br>PayPath Payment Service accepts: |                               |
|--------------------------------------------------------------|-------------------------------|
|                                                              | BCcard Directord              |
| *Indicates required fields                                   |                               |
| *Name on card:                                               | Joe Smith                     |
| *Card account number:                                        | 5121212121212124              |
| *Card expiration date:                                       | 06 16                         |
| *Card security code:                                         | 222 What is this?             |
| Billing Address                                              |                               |
| Check if address is outside of the United States:            |                               |
| *Billing address:                                            |                               |
| *City:                                                       |                               |
| *State:                                                      | Pennsylvania (PA)             |
| *Zip code:                                                   | 18301                         |
| *Email address:                                              | p <b>ringlan Granma</b> du    |
| *Confirm email address:                                      | p <del>riegler@eeure</del> di |
| Phone number:                                                |                               |

## Step 16: The last screen will display your receipt which you can print for your records.

| I. Amount Z. Card Information                                                                                                    | 3. Submit 2: 4. Receipt                                                                                                    |
|----------------------------------------------------------------------------------------------------|----------------------------------------------------------------------------------------------------|
| hank you for using PayPath Payn                                                                                                    | nent Service!                                                                                                    |
| payment was processed and posted success                                                                                                    | sfully to your East Stroudsburg University                                                                                                    |
| count. Please print this page as your receip                                                                                                    | t and close this payment session. A                                                                                                    |
| onfirmation email was sent to priegler@esu.                                                                                                    | edu                                                                                                    |
| Your credit card statement will reflect two t                                                                                                    | ransactions with the following information                                                                                                    |
| "East Straudsburg University"                                                                                                    | \$743.51                                                                                                    |
| "PayPath Conv Fee"                                                                                                    | \$20.45                                                                                                    |
| eceipt Information                                                                                                    |                                                                                                    |
| Payment to East Stroudsburg University:                                                                                                    | \$743.51                                                                                                    |
| PayPath Payment Service Fee:                                                                                                    | \$20.45                                                                                                    |
| Total payment amount:                                                                                                    | \$763.96                                                                                                    |
| School name:<br>Student ID:<br>Payer name:<br>Billing address:<br>Billing city:<br>Billing state:<br>Billing postal code:<br>Email address:<br>Phone number:<br>Card:<br>Card number:<br>Date and time:<br>Browser Internet address:<br>Reference number:<br>East Stroudsburg University receipt ID: | East Stroudsburg University<br>xxxxx9560<br>Joe Smith<br>200p<br>koko<br>PA<br>18301<br>Not supplied<br>MasterCard<br>xxxxxxxxxxxx2124<br>03/17/2015 12:05 PM |

East Stroudsburg University Contact Information If you have any questions concerning this transaction, please contact East Stroudsburg University at:

#### If you want to pay by electronic check

Step 17: Click on the down arrow to view the payment methods available credit card, electronic check from a personal checking account, or personal savings account). Select New Electronic Check if you want to pay using a bank account. After you choose your payment method, click on the green Select button. Enter banking information.

| Select Payment Plan                                                                                                    | Schedule Payment Plan                                                               | Select Payment Method                                                                                                    | Payment Plan Agreement |  |
|----------------------------------------------------------------------------------------------------|-------------------------------------------------------------------------------------|----------------------------------------------------------------------------------------------------|------------------------|--|
| You must pay the plan fees b     You will be responsible for ma                                                                                                    | efore enroliment can be processed.<br>aking installment payments on time, t         | hrough this system, in person, or via                                                                                                    | mail.                  |  |
| elect Payment Method                                                                                                    |                                                                                     |                                                                                                    |                        |  |
| Payment Method New Electronic Check (checking  Select                                                                                                    |                                                                                     | Personal accounts only. No corporate accounts, i.e.<br>credit cards, home equity, traveler's checks, etc.<br>Do NOT enter debit card number. Enter the complete<br>routing number and bank account number. The<br>illustration shown is only an example to show where<br>to find the routing number and bank account number<br>on a personal check. |                        |  |
| Credit card payments are handle<br>ayment service.                                                                                                    | ed through PayPath®, a tuition                                                      | *Account type:                                                                                                    | Checking 🗸             |  |
| Electronic Check - Electronic payments require a bank routing<br>number and account number. Payments can be made from a<br>bersonal checking or savings account. You cannot use corporate<br>checks, i.e. credit cards, home equity, traveler's checks, etc. | *Routing number:<br>(View example)                                                  | 10100001                                                                                                    |                        |  |
|                                                                                                    | *Bank Account number:                                                               | <b></b>                                                                                                    |                        |  |
|                                                                                                    | *Confirm account number:                                                            |                                                                                                    |                        |  |
|                                                                                                    | "Name on account                                                                    | John Smith                                                                                                    |                        |  |
|                                                                                                    | Refund Options<br>Only ONE account can be of<br>Check here if you would<br>account. | designated to receive refunds.<br>like refunds to be deposited into this                                                                                                    |                        |  |
|                                                                                                    | Option to Save                                                                      | od for future use                                                                                                    |                        |  |
|                                                                                                    | Save payment method as:<br>(e.g. Primary Checking)                                  | Checking                                                                                                    |                        |  |
|                                                                                                    |                                                                                     | Continue Previous                                                                                                    | Step Cancel            |  |

Step 18: You can now view your Payment Plan Agreement. You must click the box next to "I Agree" to indicate you agree to the terms and conditions of the agreement. You can print the agreement for your records by clicking on the green button Print Agreement or you can click on the green button View Worksheet which provides you with an itemization of the amount to be financed with the plan. Finally, click on the green button Continue to go to the next screen. Click the green continue button to pay your \$35 Enrollment Fee and 20% down payment.

|                                                                                                    | Schedule Payment<br>Plan                                                                                                    | Select Payment<br>Method                                                                                                    | Payment Plan<br>Agreement                                                                                                    | Payment<br>Agreement                                                                                                    |
|----------------------------------------------------------------------------------------------------|----------------------------------------------------------------------------------------------------|----------------------------------------------------------------------------------------------------|----------------------------------------------------------------------------------------------------|----------------------------------------------------------------------------------------------------|
| Please read the following                                                                                                    | g agreement carefully before y                                                                                                    | ou continue.                                                                                                    |                                                                                                    |                                                                                                    |
| Annual Percentage Rate                                                                                                    | The cost of your credit                                                                                                    | The cost of your credit as a yearly rate.                                                                                                    |                                                                                                    |                                                                                                    |
| Finance Charge                                                                                                    | The dollar amount the credit will cost you, including all fees. \$3                                                                                                    |                                                                                                    |                                                                                                    | \$35.00                                                                                                    |
| Amount Financed                                                                                                    | The amount of credit p                                                                                                    | The amount of credit provided to you or on your behalf. \$10                                                                                                    |                                                                                                    |                                                                                                    |
| Total of Payments                                                                                                    | The amount you will h                                                                                                    | ave paid after you have made a                                                                                                    | Il payments as scheduled.                                                                                                    | \$10,353.12                                                                                                    |
| (you pay your plan off ear<br>Derek S. Ramseur-Ben<br>ue date specified for each<br>ayments, or financial aid<br>if this agreement may entil<br>w, (2) refues subsequent<br>ithhold grades, diplomas,<br>ollection costs are paid in<br>installment 1 in the amount | ty, you will not have to pay a p<br>son, hereby agree to pay the l<br>installment. I understand that<br>adjustments. I also agree to pay<br>the East Stroudsburg Univer<br>registration for any classes at<br>or transcripts from being rele-<br>full.<br>t of \$2,588.28 due on 8/21/15 | benalty and you will not be entiti-<br>balance deferred as stated in the<br>t INSTALLMENT AMOUNTS M<br>ay the payment plan setup fee of<br>sity of PA to (1) declare the full<br>nd/or drop current classes (3) do<br>ased until the unpaid balance, a<br>s. | ed to a refund of part of the finar<br>is agreement in 4 installment pa<br>AY CHANGE over time to accou<br>f \$35.00. I also understand that<br>balance plus late fees immedial<br>eny future enrollment in any pay<br>is well as all attorney fees, legal | nce charge.<br>yments on or before the<br>unt for any new charges,<br>failure to meet the terms<br>tely due and payable by<br>ment plan, and (4)<br>expenses, and other |
| nstallment 2 in the amoun                                                                                                    | t of \$2,588.28 due on 9/21/15                                                                                                    | i.                                                                                                    |                                                                                                    |                                                                                                    |
| nstallment 3 in the amoun                                                                                                    | t of \$2,588.28 due on 10/21/1                                                                                                    | 5.                                                                                                    |                                                                                                    |                                                                                                    |
| nstallment 4 in the amoun                                                                                                    | t of \$2,588.28 due on 11/21/1                                                                                                    | 5.                                                                                                    |                                                                                                    |                                                                                                    |
| his agreement is dated Tu                                                                                                    | uesday, July 21, 2015.                                                                                                    |                                                                                                    |                                                                                                    |                                                                                                    |
|                                                                                                    | es, your internet address has                                                                                                    | been looged:                                                                                                    |                                                                                                    |                                                                                                    |
| or fraud detection purpos                                                                                                    |                                                                                                    | erent reggee.                                                                                                    |                                                                                                    |                                                                                                    |
| for fraud detection purpos                                                                                                    | 5 7:35:42 AM CDT                                                                                                    | and the grant of the second second second second second second second second second second second second second                                                                                                    |                                                                                                    |                                                                                                    |
| or fraud detection purpos<br>OF 2015 402 402 at 7/21/11<br>NY FALSE INFORMATIO<br>ROSECUTION UNDER E<br>ULLEST EXTENT OF TH                                                                                                    | 5 7:35:42 AM CDT<br>ON ENTERED HEREON CON<br>BOTH FEDERAL AND STATE<br>IE LAW.                                                                                                    | ISTITUTES AS FRAUD AND S<br>E LAWS OF THE UNITED STA                                                                                                    | UBJECTS THE PARTY ENTER<br>TES. VIOLATORS WILL BE PR                                                                                                    | ING SAME TO FELONY                                                                                                    |
| or fraud detection purpos<br>or and 100 100 at 7/21/1<br>NY FALSE INFORMATIO<br>ROSECUTION UNDER E<br>ULLEST EXTENT OF TH<br>o revoke this authorizatio                                                                                                    | 5 7:35:42 AM CDT<br>ON ENTERED HEREON CON<br>BOTH FEDERAL AND STATE<br>IE LAW.<br>n agreement you must contac                                                                                                    | ISTITUTES AS FRAUD AND S<br>E LAWS OF THE UNITED STA'<br>t help@po-box.esu.edu.                                                                                                    | UBJECTS THE PARTY ENTER<br>TES. VIOLATORS WILL BE PR                                                                                                    | ING SAME TO FELONY<br>OSECUTED TO THE                                                                                                    |
| or fraud detection purpos<br>or fraud detection purpos<br>or fraud detection purpos<br>INY FALSE INFORMATIC<br>ROSECUTION UNDER E<br>ULLEST EXTENT OF TH<br>o revoke this authorizatio<br>Yint and retain a copy of th                                              | 5 7:35:42 AM CDT<br>ON ENTERED HEREON CON<br>BOTH FEDERAL AND STATE<br>IE LAW.<br>n agreement you must contac<br>his agreement.                                                                                                    | ISTITUTES AS FRAUD AND S<br>E LAWS OF THE UNITED STA<br>thelp@po-box.esu.edu.                                                                                                    | UBJECTS THE PARTY ENTER<br>TES. VIOLATORS WILL BE PR                                                                                                    | ING SAME TO FELONY<br>OSECUTED TO THE                                                                                                    |
| or fraud detection purpos<br>CONTRACTOR AND AT 7/21/11<br>INY FALSE INFORMATIC<br>ROSECUTION UNDER E<br>ULLEST EXTENT OF TH<br>To revoke this authorizatio<br>Yint and retain a copy of th<br>Yease check the box below                                             | 5 7:35:42 AM CDT<br>ON ENTERED HEREON CON<br>BOTH FEDERAL AND STATE<br>IE LAW.<br>In agreement you must contac<br>his agreement.<br>w to agree to the terms and co                                                                                                    | ISTITUTES AS FRAUD AND S<br>E LAWS OF THE UNITED STA'<br>t help@po-box.esu.edu.<br>ontinue.                                                                                                    | UBJECTS THE PARTY ENTER<br>TES. VIOLATORS WILL BE PR                                                                                                    | ING SAME TO FELONY<br>OSECUTED TO THE                                                                                                    |
| or fraud detection purpos<br>CONTINUE ALSE INFORMATION<br>ROSECUTION UNDER BE<br>ROSECUTION UNDER BE<br>TO revoke this authorization<br>frint and retain a copy of th<br>fease check the box below<br>[1] Agree                                                     | 5 7:35:42 AM CDT<br>ON ENTERED HEREON CON<br>BOTH FEDERAL AND STATE<br>IE LAW.<br>In agreement you must contac<br>his agreement.<br>w to agree to the terms and co                                                                                                    | ISTITUTES AS FRAUD AND S<br>E LAWS OF THE UNITED STA'<br>t help@po-box.esu.edu.<br>ontinue.                                                                                                    | UBJECTS THE PARTY ENTER<br>TES. VIOLATORS WILL BE PR                                                                                                    | ING SAME TO FELONY<br>OSECUTED TO THE                                                                                                    |

Step 19: Your payment details are displayed on this screen. Review these details and if everything is correct and if you agree to the terms and conditions outlined in the agreement, click the box I agree to the terms and conditions and then click Continue.

|                                                                                                    | ment Plans Cotatements C                                                                                                    | Deposits eRefunds                                                                                 |                                                               |
|----------------------------------------------------------------------------------------------------|----------------------------------------------------------------------------------------------------|---------------------------------------------------------------------------------------------------|---------------------------------------------------------------|
| int Payment Payment His                                                                                 | tory Automatic Bill Payment                                                                                                    |                                                                                                   |                                                               |
|                                                                                                    |                                                                                                    |                                                                                                   |                                                               |
| an Enrollment                                                                                           |                                                                                                    |                                                                                                   |                                                               |
| Select Payment Plan                                                                                     | Schedule Payment Plan                                                                                                    | Payment Plan Agreement                                                                            | Payment Agreement                                             |
| hereby authorize East Strouds<br>ny Depository to debit or credit I<br>inderstand that a \$25.00 return | aburg University of PA to initiate deb<br>the same to such account. In the even<br>fee will be added to my student accou                                                                                                    | it or credit entries to my Depository accor<br>t that this electronic payment is returned<br>int. | rding to the terms below, and for<br>unpaid for any reason, I |
| Vame: John Smith                                                                                        |                                                                                                    |                                                                                                   |                                                               |
| Address:                                                                                                |                                                                                                    |                                                                                                   |                                                               |
| Depository:                                                                                             |                                                                                                    |                                                                                                   |                                                               |
| OONS FIRST NATIONAL BANK                                                                                | ¢                                                                                                    |                                                                                                   |                                                               |
| 200 SOUTH 3270 WEST                                                                                     |                                                                                                    |                                                                                                   |                                                               |
| VEST VALLEY CITY, UT 84119                                                                              |                                                                                                    |                                                                                                   |                                                               |
| Routing Number: 124000054                                                                               |                                                                                                    |                                                                                                   |                                                               |
| Account Number: xxxxx4400                                                                               |                                                                                                    |                                                                                                   |                                                               |
| his agreement is dated Tuesda                                                                           | w, July 21, 2015.                                                                                                    |                                                                                                   |                                                               |
| or fraud detection purposes, yo                                                                         | our internet address has been logged:                                                                                                    | 200 005 105 107 at 7/21/15 7:36:19 AM                                                             | CDT                                                           |
| ny false information entered                                                                            | hereon constitutes as fraud and su<br>Inited States, Violators will be pros                                                                                                    | bjects the party entering same to felo<br>ecuted to the fullest extent of the law.                | ny prosecution under both                                     |
| ederal and state laws of the U                                                                          | Contraction and the second state of the state of the contract of the second state of the second state of t |                                                                                                   |                                                               |
| ederal and state laws of the U<br>o revoke this authorization agre                                      | sement you must contact: help@po-b                                                                                                    | ox.esu.edu                                                                                        |                                                               |

Step 20: After your payment is processed, this screen will appear. You can print for your records.

| FCI   East Stroudshur                       |                                                                          |
|---------------------------------------------|--------------------------------------------------------------------------|
| LJO East Stroudsburg                        | Chiversity IN Groom 121                                                  |
|                                             |                                                                          |
| y Account Payments Payment Plans e          | Statements eDeposits eRefunds                                            |
| count Payment Payment History Automat       | ic Bill Payment                                                          |
|                                             |                                                                          |
| Payment Receipt                             |                                                                          |
|                                             |                                                                          |
| Thank you, your payment was processed succe | ssfully.                                                                 |
| Your enrollment in Estimated Payment        | Plan was processed successfully.                                         |
| Payment Confirmation                        |                                                                          |
| Payment date:                               |                                                                          |
| Payment Time:                               | 07:48.52                                                                 |
| Name of Payee:                              | East Stroudsburg University of PA                                        |
| Name on Bank Account:                       | John Smith                                                               |
| Bank Account Type:                          | Checking                                                                 |
| Account number:                             | 30000x4400                                                               |
| Depository:                                 | ZIONS FIRST NATIONAL BANK 2200 SOUTH 3270 WEST WEST VALLEY CITY.UT 84119 |
| Amount Paid:                                | \$2,435.00                                                               |
| Student Name                                | Derek S. Ramseur-Benson                                                  |
|                                             | 43                                                                       |
| Confirmation Number:                        |                                                                          |